| Cidadão                  | Servidor Municipal                               |
|--------------------------|--------------------------------------------------|
| Acesso geral ao sistema. | Acesso <b>exclusivo</b> para servidor Municipal. |
| Acesso POA               | Acesso PMPA                                      |

## Prefeitura de Porto Alegre Secretaria Municipal da Fazenda

# Manual de Utilização do Portal de Serviços SMF

atendimentofazenda.portoalegre.rs.gov.br

## 💎 Jira

|                   | Cidadão<br>Acesso geral ao sistema. | Servidor Municipal<br>Acesso <b>exclusivo</b> para servidor Municipal. |
|-------------------|-------------------------------------|------------------------------------------------------------------------|
|                   | Acesso POA                          | Acesso PMPA                                                            |
|                   |                                     |                                                                        |
| Na caix<br>clique | a <b>Cidadão</b> ,<br>no botão      |                                                                        |
|                   |                                     |                                                                        |

## acessopoan

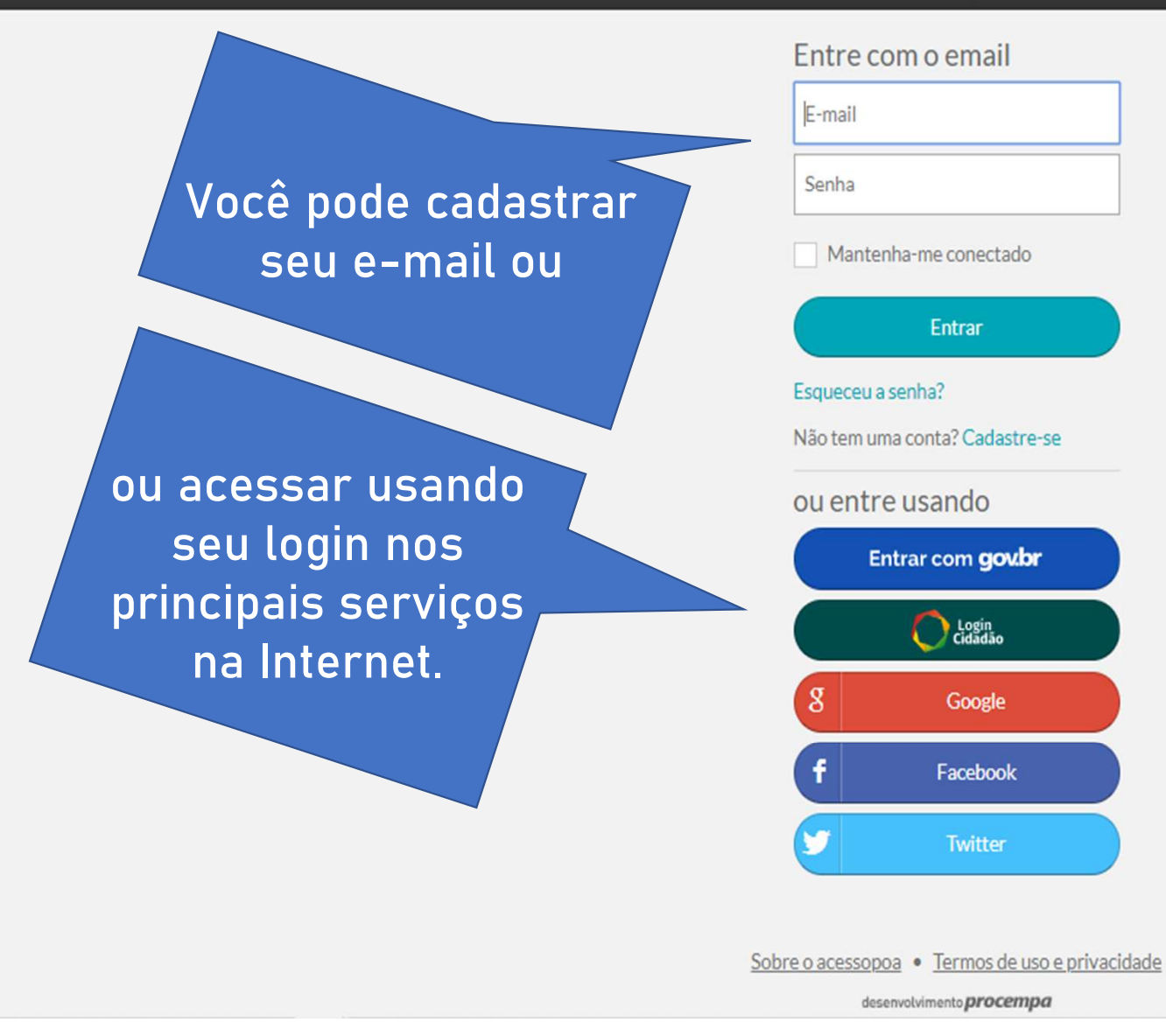

Essa tela é unificada para acesso a **todos os sistemas** da Prefeitura de Porto Alegre.

Importante! O e-mail que você usar para se cadastrar vai ser a sua chave de acesso única\*.

\* Todas as requisições abertas serão vinculadas a um único e-mail.

## Nesta área são apresentadas orientações gerais.

Nesta área de pesquisa, você tem orientações e/ou o acesso ao serviço procurado, à medida que digita os termos desejados.

nome do tributo.

Bem vindo ao Portal de Serviços da Secretaria Municipal da Fazenda (SMF) Orientações Gerais:

- O período para a Impugnação do IPTU encerrou-se às 23:59:59 do dia 03/02/2020. Acompanhe seu processo pelo link encaminhado.
- · Impugnações deferidas: Você terá a oportunidade de pagar o tributo com 10% de desconto quando do atendimento do processo.
- · Impugnações indeferidas: O reclamante perderá o direito ao desconto de 10% e o valor será acrescido de juros de mora, nos termos do art. 69-A da LC nº 7/73.

#### Servicos SMF

#### Secretaria Municipal da Fazenda

As informações agui fornecidas e documentos anexados são de responsabilidade do cidadão que responderá legalmente pela veracidade dos dados e originalidade dos documentos.

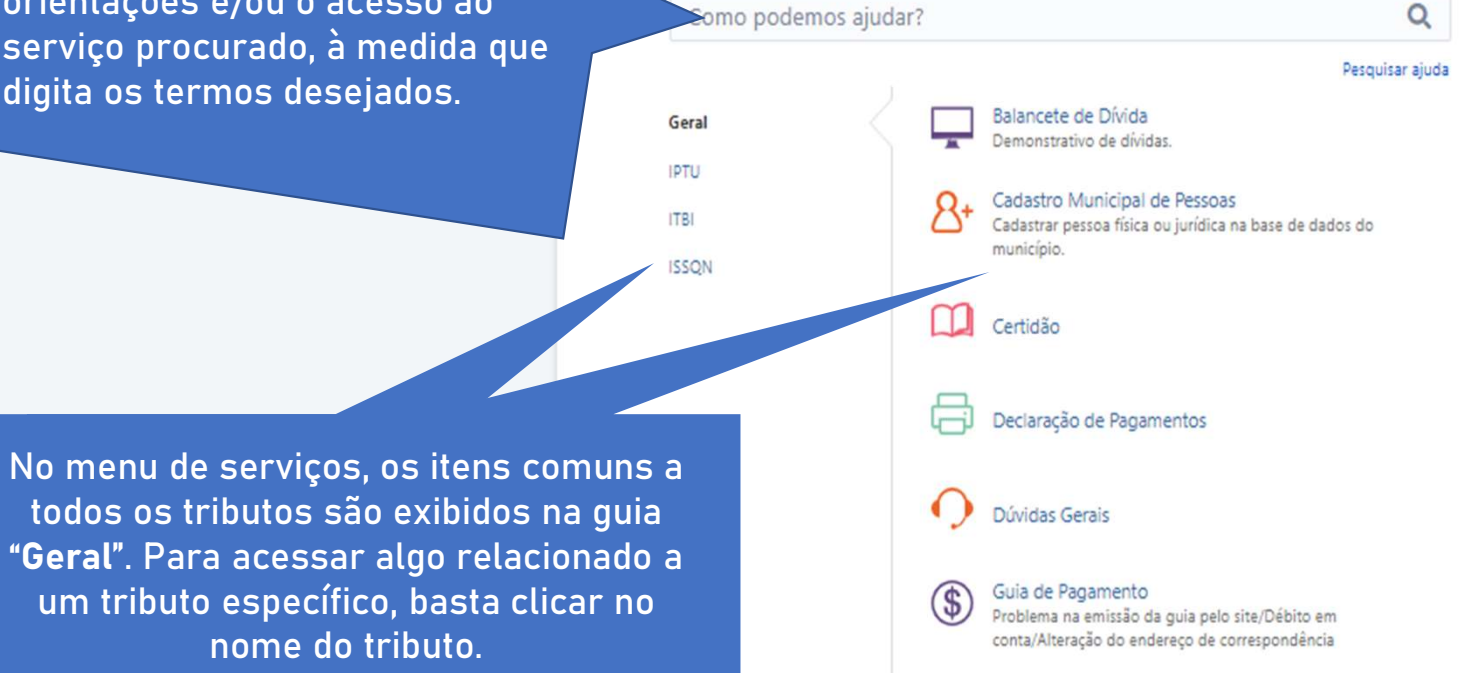

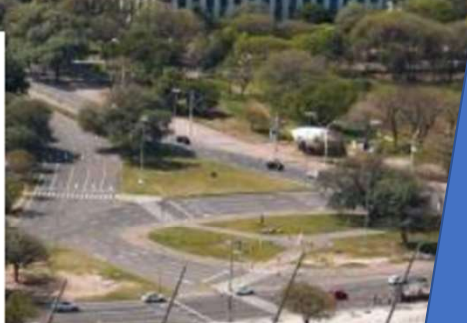

Solicitações

Aqui você vai poder acessar todas as suas solicitações.

| Geral<br>IPTU<br>ITBI<br>ISSQN                                                                                         | Averbação<br>Alterar o nome de | o Proprietário / Possuidor.               | Geral<br>IPTU<br>ITBI<br>ISSQN | <mark>&amp;</mark> +<br>2 <sup>▲</sup> | Inscrição / Alteração - PJ<br>Solicitação de Inscrição no Cadastro de ISSQN.<br>Inscrição / Alteração Autônomos<br>DecWeb<br>Dúvida / Problema Técnico |
|----------------------------------------------------------------------------------------------------|--------------------------------|-------------------------------------------|--------------------------------|----------------------------------------|----------------------------------------------------------------------------------------------------|
| Balancete de Dívida                                                                                                    |                                |                                           |                                | $\triangle$                            | Consultar Pendências de Declaração                                                                                                    |
| Cadastro Municipal de Pessoas<br>Cadastrar pessoa física ou jurídica na base de dados do<br>município.                 | Você pod<br>no me              | e pesquisar<br>nu geral, coi              | o serviço<br>mum a             | $\bigcirc$                             | Baixa de Inscrição Municipal                                                                                                    |
| Certidão                                                                                                    | todos o                        | s tributos, o                             | u filtrar                      | Nota                                   | Senha de Acesso ao Portal da NFS-e / Dec                                                                                                    |
| Deciaração de Pagamentos                                                                                               | aqueles                        | específicos                               | de cada                        |                                        | Validação de Procuração (NFS-e / DecWel                                                                                                    |
| Dúvidas Gerais                                                                                                    |                                | tributo.                                  |                                | $\wedge$                               | Confissão de Dívida<br>Confissão de Dívida do ISSQN não recolhido.                                                                                     |
| Guia de Pagamento<br>Problema na emissão da guia pelo site/Débito em<br>conta/Alteração do endereço de correspondência |                                |                                           |                                | \$                                     | Cancelamento de Créditos Tributários<br>Autônomos                                                                                                    |
| Inconsistência / Duplicidade em Pagamentos                                                                             | Geral                          | Guias ITBI<br>Solicitação de Guias (Estin | nativa/Re                      | 2                                      | CPOM                                                                                                    |

/!\

IPTU

ITBI

ISSQN

Geral IPTU ITBI

ISSQN

8+ 0 \$ Parcelamento de Dívidas

/!\

\$

Recurso Voluntário ao TART

Restituição / Compensação

Solicitação de Guias (Estimativa/Re Parcelamento de Guia Recurso de Reestimativa Fisca

Autônomos ico de Declaração Inicipal Portal da NFS-e / DecWeb ção (NFS-e / DecWeb) SSQN não recolhido. éditos Tributários 2 Dúvidas Nota Legal (NFS-e) Dúvida / Problema Técnico / Cancelamento de NFS-e Simples Nacional Pendências para Opção / Termo de Indeferimento / Impugnação do Termo de Indeferimento AIDF Senha de Acesso/Cancelamento/Liberação

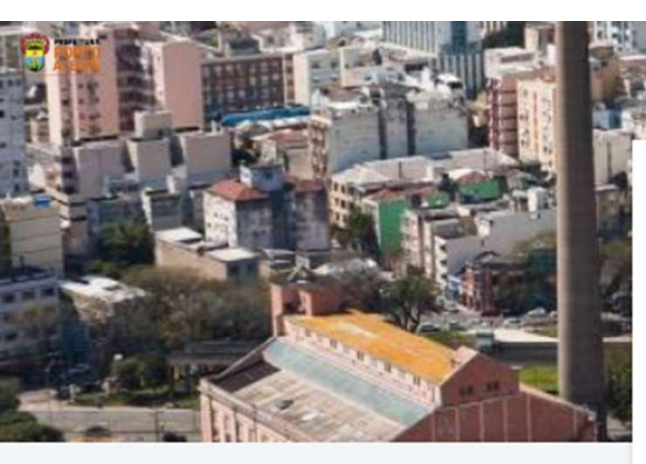

Se você digitar o termo procurado e se já tivermos uma página de orientações, o resultado aparece abaixo.

Ou, ainda, você pode acessar o serviço desejado aqui. Bem vindo ao Portal de Serviços da Secretaria Municipal da Fazenda (SMF) Orientações Gerais:

- O período para a Impugnação do IPTU encerrou-se às 23:59:59 do dia 03/02/2020. Acompanhe seu processo pelo link encaminhado.
- Impugnações deferidas: Você terá a oportunidade de pagar o tributo com 10% de desconto quando do atendimento do processo.
- Impugnações indeferidas: O reclamante perderá o direito ao desconto de 10% e o valor será acrescido de juros de mora, nos termos do art. 69-A da LC nº 7/73.

#### Serviços SMF

#### Secretaria Municipal da Fazenda

As informações aqui fornecidas e documentos anexados são de responsabilidade do cidadão que responderá legalmente pela veracidade dos dados e originalidade dos documentos.

parcelamento

Pesquisar ajuda

Soluções da base de dados de conhecimento

#### Parcelamento de Dívidas

O parcelamento de dívidas é regulado pelo Decreto 20.473/2020 http://leismunicipa.is/rwgex. Antes de solicitar o parcelamento, entenda as regras: Quanto ao ... última parcela acarretará a revogação do parcelamento. No caso de parcelamento de créditos que já tenham sido parcelados anteriormente e cujo parcelamento tenha

Mostrando resultados 1 - 1 de 1 <

Não consegue encontrar o que precisa? Gerar uma solicitação

Parcelamento de Dívidas Sem descrição

Parcelamento de Guia Sem descrição

Nenhum destes é o que eu preciso

Powered by 🍫 Jira Service Desk

Os conteúdos de orientação estão sendo revisados e serão disponibilizados na medida que vão ficando prontos.

Solicitações

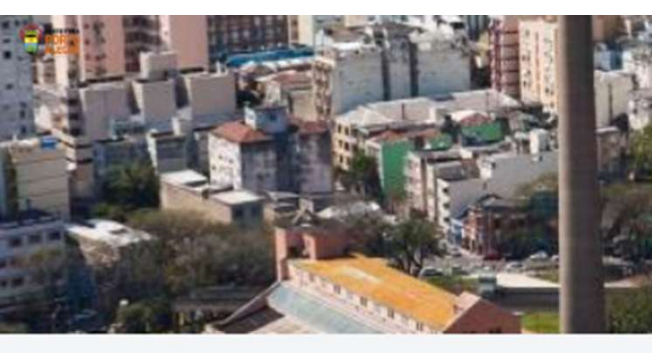

Selecionado o serviço desejado, basta preencher todos os campos com as informações solicitadas e clicar no botão **Criar**.

|   | Parcelamento      | de    | Dividas       |       |
|---|-------------------|-------|---------------|-------|
| _ | Servicos SMF / Se | creta | ria Municipal | da Fi |

 Caso queira verificar se: jà hà parcelamento ativo, Confirmar valores a parcelar ou pagar o valor total, então, acesse as informações nos links abaixo: (PTU (SSQN RB (SSQN RB (SSQN TP (Audonomos) TRLF (Audonomos)

Em caso de dúvidas quanto ao parcelamento (quantidade de parcelas, valores mínimos, entre outros) acesse este llink

#### Telefore para Contato

| + SSS1                                                        |                                                            |     |
|---------------------------------------------------------------|------------------------------------------------------------|-----|
| Celular                                                       |                                                            |     |
| CPI do Solicitante                                            |                                                            |     |
|                                                               |                                                            |     |
| Tributto/Taxoa                                                |                                                            |     |
| Nenhuma                                                       |                                                            | *   |
| Endereço (opcional)                                           |                                                            |     |
|                                                               |                                                            |     |
| Especificar um endereço para                                  | envio das guias.                                           |     |
| Númera (opcional)                                             |                                                            |     |
|                                                               |                                                            |     |
| Complemento (spcionel)                                        |                                                            |     |
|                                                               |                                                            |     |
| Descricko                                                     |                                                            |     |
|                                                               |                                                            |     |
|                                                               |                                                            |     |
|                                                               |                                                            |     |
|                                                               |                                                            |     |
|                                                               |                                                            |     |
|                                                               |                                                            |     |
|                                                               |                                                            | 11  |
| Qtde. de Parcelas                                             |                                                            |     |
| O De 2 a 36                                                   |                                                            |     |
| De 37 a 60                                                    |                                                            |     |
| Em caso de dúvidas quanto ao<br>minimos, entre outros) acesse | o parcelamento (quantidade de parcelas, valor<br>este link | 125 |
| Criar Cancelar                                                |                                                            |     |
|                                                               |                                                            |     |
|                                                               |                                                            |     |

Powered by 🍐 Jan Service Desk

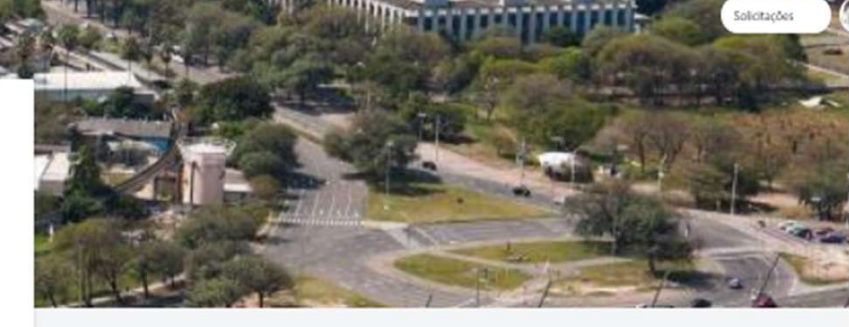

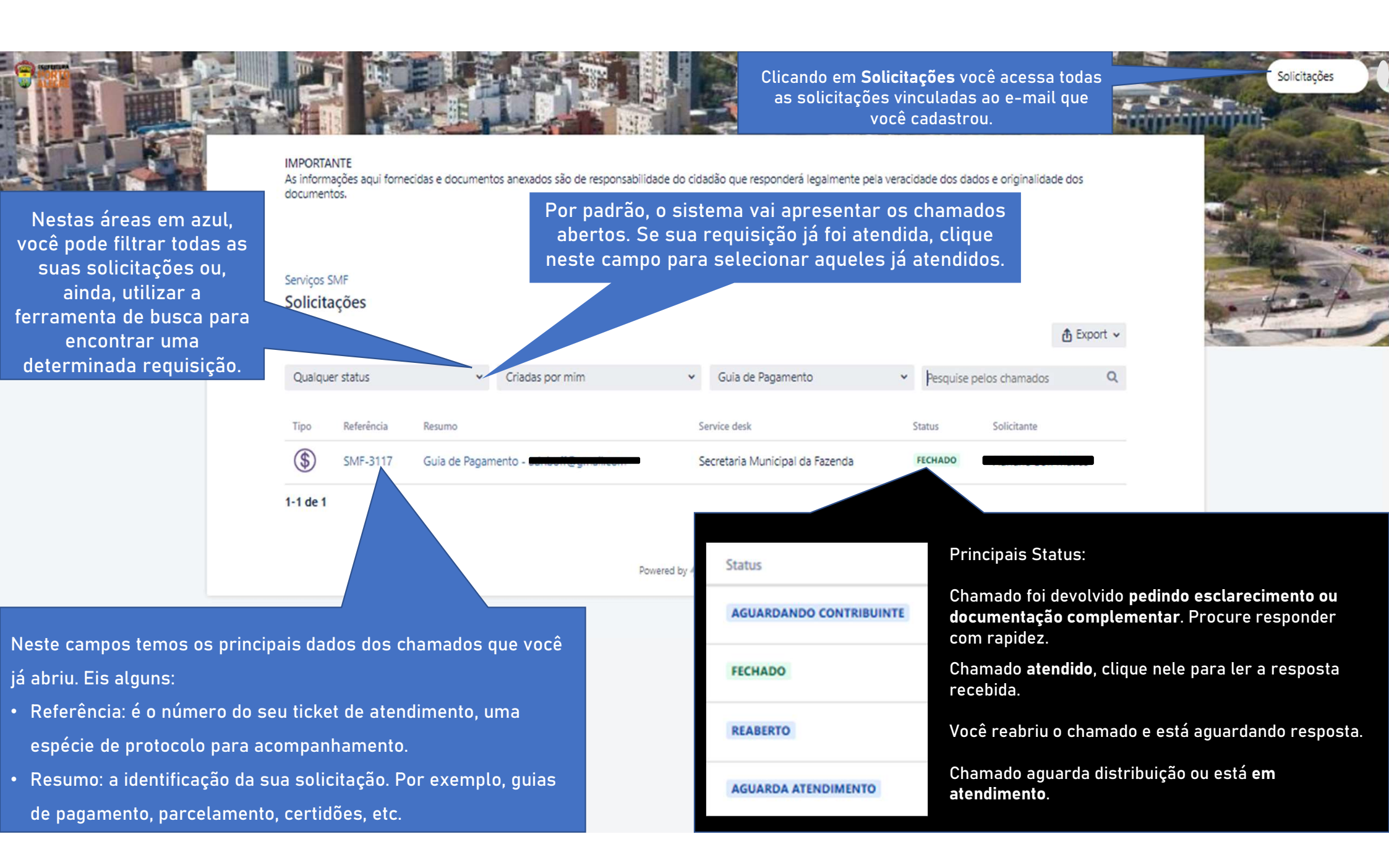

Se o seu chamado já foi atendido, mas a resposta não for satisfatória, reabra o chamado adicionando seu comentário neste campo. Se quiser, é possível anexar documentos também.

Se porventura foi solicitada nova documentação ou esclarecimento para você, (status= Aguardando Contribuinte), é nesse mesmo campo que você vai retornar a informação ou documento faltante para a Secretaria.

| (D) | Serviços SMF / Secretaria Municipal da Faz / SMF-31 | 17 |
|-----|-----------------------------------------------------|----|
| Ð   | Guia de Pagamento -                                 | n  |
|     |                                                     |    |
|     | mente sobre a solicitação                           |    |

Atividade

rigado.

O status do seu chamado da alterado de Fechado para a resolução Concluída. 09/04/2020 11:08

> ação de Atendimento ao Contribuinte ... 09/04/2020 11:08 mento encerrado.

Coordenação de Atendimento ao Contribuinte ... 09/04/2020 11:08 Prezado(a) Sr.(a),

Informamos que para o endereço informado, rua**cita Surpea, 198**0, Inscrição 1970 955 1955, so constam débitos de IPTU em nosso sistema.

Salientamos que as guias de IPTU estão disponíveis para emissão pelo nosso site https://prefeitura.poa.br/iptu > clicando em Emitir guia.

Orientamos que acesse o nosso site pelo navegador Mozilla Firefox.

Dê sua opinião sobre o serviço acessando o link http://bit.ly/32SJ9oH.

Atenciosamente,

Coordenação de Atendimento ao Contribuinte Secretaria Municipal da Fazenda Prefeitura Municipal de Porto Alegre

Neste momento estamos atendendo somente de forma eletrônica

E-mail: atendimentofazenda@portoalegre.rs.gov.br

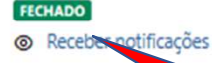

Compartilhado com

Criador

Observe o status **FECHADO**, indicando que a requisição já foi atendida.

Solicitações

Exemplo de um chamado, onde toda a conversa entre o contribuinte e a Secretaria da Fazenda fica registrada.

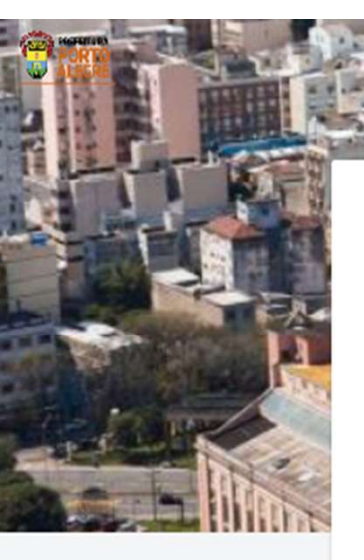

IMPORTANTE As informações aqui fornecidas e documentos anexados são de responsabilidade do cidadão que responderá legalmente pela veracidade dos dados e originalidade dos documentos.

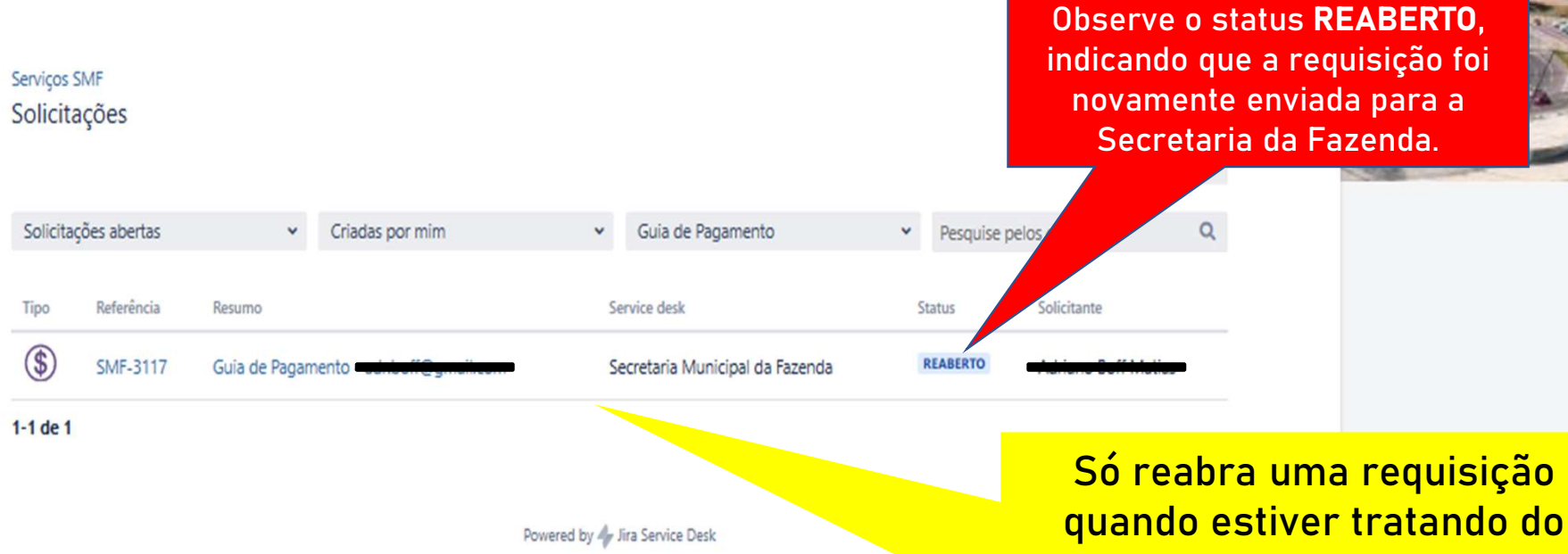

juando estiver tratando do mesmo assunto do chamado original.

Solicitações

Para tratar de um novo assunto é necessário abrir uma nova requisição.

### Como foi o nosso atendimento para essa solicitação?

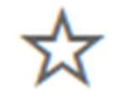

Muito ruim

Nem

Ruim

Nem bom, nem ruim Bom

Muito bom

Além de conferir a resposta no Portal, você vai receber um e-mail em resposta à sua solicitação.

Quando você receber o e-mail com a indicação de finalização do seu chamado, enviaremos também estas estrelas para você avaliar nosso atendimento.

Além de ser muito rápido fazer a avaliação, sua resposta é fundamental para nós mensurarmos a qualidade do serviço que estamos prestando a você.

**Obrigado!** 

| Cidadão<br>Acesso geral ao sistema. | Acesso <b>exclusivo</b> para servidor Municipal. |  |  |
|-------------------------------------|--------------------------------------------------|--|--|
| Acesso POA                          | Acesso PMPA                                      |  |  |

Ficou em dúvida?

Site: prefeitura.poa.br/smf

```
Telefone: 156 – opção 4 ou
```

(51) 3289.0156 – opção 4 (para ligações de outras cidades),

de segunda à sexta, das 9h às 16h.

Manual de Orientações: manualfazenda.portoalegre.rs.gov.br